## **REGISTERING PARTICIPANT PROFILE VIA APP**

Step 1. Download the App

IOS App Store - https://apps.apple.com/us/app/squadi/id1614546003

Google Play - https://play.google.com/store/apps/details?id=com.wsa.squadi

Step 2. Registering your Profile (If you are a parent these are your details).

Please note if you get the error message "This email already exists' please select 'Log back In' and reset your password.

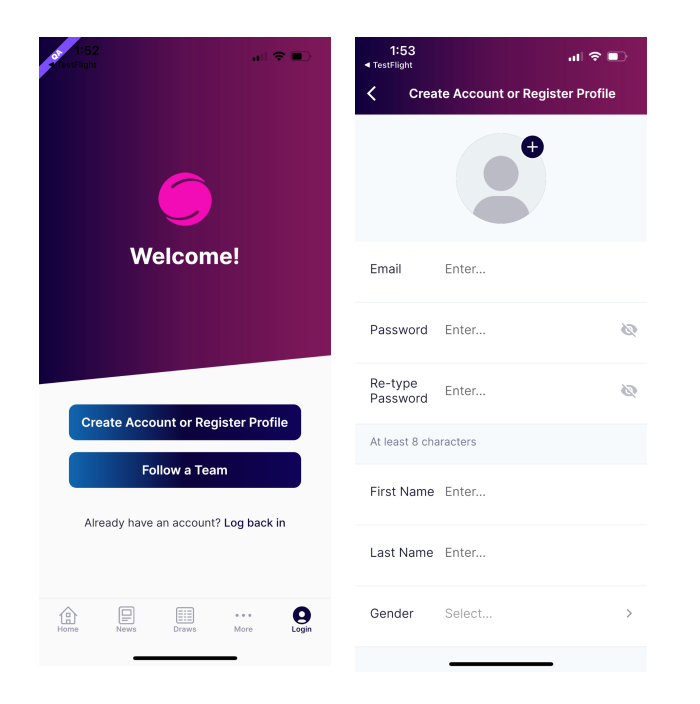

Step 3. Select 'Yes - Register your profile (Player, Coach, Referee, Other).

| 1:54<br>TestFlight                                       |                   |          | ବ ∎         |  |  |  |  |  |
|----------------------------------------------------------|-------------------|----------|-------------|--|--|--|--|--|
| Hey Stev<br>Welcome b                                    | <b>re</b><br>ack! |          |             |  |  |  |  |  |
| Live Score                                               | es                |          | *           |  |  |  |  |  |
|                                                          |                   |          |             |  |  |  |  |  |
| Register your Profile<br>(Player, Coach, Referee, Other) |                   |          |             |  |  |  |  |  |
| Ye                                                       | es                | No       |             |  |  |  |  |  |
|                                                          |                   |          |             |  |  |  |  |  |
|                                                          |                   |          |             |  |  |  |  |  |
|                                                          |                   |          |             |  |  |  |  |  |
|                                                          |                   |          |             |  |  |  |  |  |
| Home Draw                                                | rs Ladders        | Messages | •••<br>More |  |  |  |  |  |

If you do not have this option please select 'More' > 'Register Profile'

|                  |         | ::!! <b>4</b> | •           |  |
|------------------|---------|---------------|-------------|--|
|                  | More    |               |             |  |
| Live Scores      |         |               | >           |  |
| News             |         |               | >           |  |
| Shop             |         |               | >           |  |
| Buzzer           |         |               | >           |  |
|                  |         |               |             |  |
| Register Profile |         |               | >           |  |
| squadi Finder    |         |               | >           |  |
|                  |         |               |             |  |
| User Videos      |         |               | >           |  |
| Share App        |         |               |             |  |
| About Us         |         |               | >           |  |
| Home Draws       | Ladders | Messages      | •••<br>More |  |

**Step 4.** If you are registering yourself select your name. If you are registering a child or someone else select 'New Participant Registration' complete the required information.

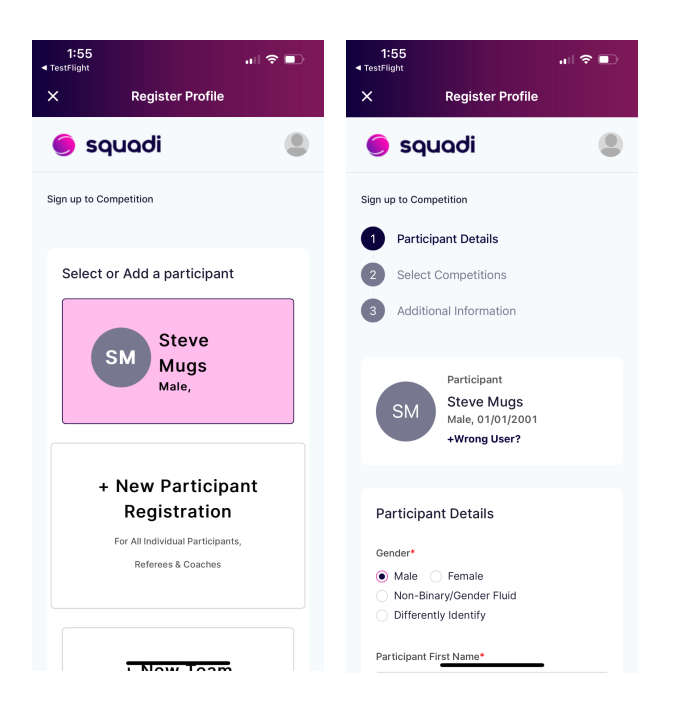

Step 5. Search and select your club name, then select the relevant competition.

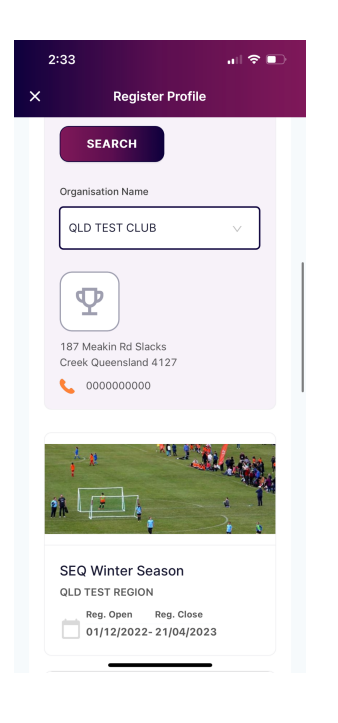

**Step 6.** Select the type of Profile you are creating (Noting that you can select multiple ie Coach and Player. Then follow the prompts to complete payment.

| 2:47 🕕 🕤 💼                                                                                                    | 2:48                                                        | all 🗢 🗈                             | 2:48                          | 🗢 🗊        | 2:48                                       | all 🗢 🗈         |  |  |
|----------------------------------------------------------------------------------------------------|-------------------------------------------------------------|-------------------------------------|-------------------------------|------------|--------------------------------------------|-----------------|--|--|
| X Register Profile                                                                                                    | × Register F                                                | Profile                             | X Register F                  | Profile    | × Re                                       | egister Profile |  |  |
| QLD TEST REGION - TEST<br>COMMUNITY COMPETITION<br>Reg. Open Reg. Close<br>01/12/2022- 21/07/2023<br>Find Another Competition | Edit 🧪                                                      |                                     | Find Address                  |            | 🔵 squa                                     | di 🔹            |  |  |
|                                                                                                    | Additional Personal                                         | Personal Information Address Search |                               |            | Course Do                                  |                 |  |  |
|                                                                                                    | How many years have you p                                   | alayed Football?*                   |                               |            | Secure Pa                                  | ayment Options  |  |  |
| Membership Details Membership Product you are *                                                                               | 1                                                           | ~                                   | Enter Address Manua           | illy       | Direct Debit                               |                 |  |  |
| registering Individual to<br>Outdoor Player - Senior - Player                                                                 | Was your last Registration t                                | o an Affiliated *                   |                               |            |                                            |                 |  |  |
| ✓ Off the field - Coach                                                                                                    | Yes No                                                      | ala:                                | Your order                    |            |                                            | SUBMIT          |  |  |
| Referees - Referee Assesor<br>Referees - Returning - Senior                                                                   | Name of your Previous Club                                  | ?*                                  | Steve Mugs - TEST COMMUNITY   |            |                                            |                 |  |  |
| Referees - First Year - Senior                                                                                                | enior Name of your Previous Club? Player - Opens \$164.00 D |                                     |                               | \$164.00 🗍 | Your order                                 |                 |  |  |
| Referees - Club Referee                                                                                                    | What was the year of Your I                                 | .ast Registration?*                 | Coach                         | \$0.00     | Steve Mugs - TEST COMMUNITY<br>COMPETITION |                 |  |  |
| Registration Age Groups*                                                                                                    | What was the year of '                                      | Your Last R 🗸                       | t R ∨ Total Payment Due \$164 | \$164.00   | Player - Opens                             | s \$164.00 🛅    |  |  |
| Opens 🗸                                                                                                    |                                                             |                                     |                               |            |                                            | \$0.00 📋        |  |  |
|                                                                                                    | ADD COMPETITION A                                           | ADD COMPETITION AND MEMBERSHIP      |                               |            | Full Competition                           | - Upfront Edit  |  |  |
| Single Game Fee                                                                                                    |                                                             |                                     | CONTIN                        | AOF        | Sub-total                                  | \$149.09        |  |  |
| \$0.00 incl.GST                                                                                                    |                                                             |                                     |                               |            | Shipping                                   | \$0.00          |  |  |

Please note that a confirmation email will be sent, if you do not receive this please check your spam or follow up with your club.